## VPN Verbindung zwischen LANCOM Router und Draytek Vigor 2600

## Beschreibung:

Dieses Dokument erläutert die Einrichtung einer VPN-Verbindung zwischen einem LANCOM Router und dem Draytek Router Vigor 2600.

## Vorgehensweise:

Die VPN-Konfiguration LANCOM-seitig sollte grundsätzlich mit dem LANconfig Setup-Assistenten durchgeführt werden.

Starten Sie das Programm LANconfig, klicken auf den entsprechenden Router und wählen mit der rechten Maustaste im Kontextmenü den Menüpunkt - Setup Assistent aus.

Stellen Sie ebenfalls sicher, dass Sie die aktuelle Firmwareversion sowie LANtools verwenden.

http://www.lancom-systems.de/LANCOM.356.0.html

| 💰 Setup-Assistent für LANCO | )M.lcf                                                                                                    | × |
|-----------------------------|----------------------------------------------------------------------------------------------------|---|
|                             | Setup-Assistent für LANCOM.Icf                                                                              |   |
|                             | Mit diesem Assistenten können Sie Ihr Gerät schnell und<br>einfach für bestimmte Anwendungen konfigurieren. |   |
|                             | Was möchten Sie tun?                                                                                        |   |
|                             | iguration manuell bearbeiten                                                                                | - |
|                             | 🐒 Grundeinstellungen                                                                                        |   |
|                             | 🗙 Internet-Zugang einrichten                                                                                |   |
|                             | 🗙 WLAN konfigurieren                                                                                        |   |
|                             | 🗙 Einwahl-Zugang bereitstellen (RAS, VPN)                                                                   |   |
|                             | 📩 Zwei lokale Netze verbinden (VPN)                                                                         |   |
|                             | 🗙 Gegenstelle oder Zugang löschen                                                                           |   |
|                             | 🗙 Sicherheits-Einstellungen kontrollieren                                                                   | - |
|                             |                                                                                                    |   |
|                             | < Zurück Weiter > Abbrecher                                                                                 | n |

| 🐝 Setup-Assistent für LANCOM.lcf                                                                                                    |  |  |
|----------------------------------------------------------------------------------------------------|--|--|
| Zwei lokale Netze verbinden (VPN)<br>Wollen Sie eine Verbindung über VPN erstellen?                                                                                                    |  |  |
| Dieser Assistent hilft Ihnen, zwei lokale Netze (z.B. das Netz einer Zentrale und das<br>Netz einer Zweigstelle) miteinander zu koppeln.                                                                                                    |  |  |
| Wahlweise kann die Verbindung auch über VPN (Virtual Private Network) hergestellt<br>werden. So wird sichergestellt, dass Ihre Daten nicht von Dritten mitgelesen werden<br>können, auch wenn die Übertragung über das Internet stattfindet.                                                                                                    |  |  |
| VPN über eine Internet-Verbindung                                                                                                    |  |  |
| O Verbindung ohne VPN                                                                                                    |  |  |
| Information                                                                                                    |  |  |
| Wenn Sie die zu verbindenden Geräte mit LANconfig erreichen, können Sie die<br>VPN-Konfiguration auch mit dem 1-Click-VPN-Assistenten durchführen. Wählen Sie<br>dazu mindestens zwei Geräte aus und starten Sie anschließend den Setup-Assistenten<br>oder ziehen Sie einfach ein oder mehr LANCOM VPN-Geräte mittels Drag-and-Drop auf<br>das Zentral-Gerät. |  |  |
| <zurück weiter=""> Abbrechen</zurück>                                                                                                    |  |  |
| 💰 Setup-Assistent für LANCOM.lcf                                                                                                    |  |  |
| Zwei lokale Netze verbinden (VPN)<br>Wollen Sie eine dynamische VPN-Verbindung einrichten?                                                                                                    |  |  |
| Um den Aufbau einer VPN-Verbindung auch dann zu ermöglichen, wenn die<br>IP-Adressen der Teilnehmer dynamisch sind (bei jeder Internet-Verbindung wechseln),<br>können die Adressen über ISDN ausgetauscht werden.                                                                                                    |  |  |
| Verfügt die Gegenseite ebenfalls über einen ISDN-Anschluss?                                                                                                    |  |  |
| O Ja                                                                                                    |  |  |
| 💽 Nein                                                                                                    |  |  |
|                                                                                                    |  |  |
|                                                                                                    |  |  |
|                                                                                                    |  |  |
|                                                                                                    |  |  |
|                                                                                                    |  |  |
|                                                                                                    |  |  |

| 🐝 Setup-Assistent für LANCOM.lcf                                                                                                    |  |  |
|----------------------------------------------------------------------------------------------------|--|--|
| Zwei lokale Netze verbinden (VPN)<br>Wollen Sie eine dynamische VPN-Verbindung einrichten?                                                                                                    |  |  |
| Für den Aufbau einer VPN-Verbindung muss die IP-Adresse der Gegenseite bekannt<br>sein. Mindestens einer der beiden Teilnehmer benötigt darum eine feste IP-Adresse oder<br>einen DNS-auflösbaren Namen. |  |  |
| Beide Seiten haben eine feste IP-Adresse oder DNS-auflösbare Namen                                                                                                    |  |  |
| Der Aufbau der VPN-Verbindung kann von beiden Seiten ausgelöst werden.                                                                                                    |  |  |
| Meine eigene IP-Adresse ist fest oder DNS-auflösbar, die der Gegenseite ist<br>dynamisch                                                                                                    |  |  |
| Nur die Gegenseite kann den Aufbau der VPN-Verbindung auslösen.                                                                                                    |  |  |
| Die IP-Adresse der Gegenseite ist fest oder DNS-auflösbar, meine eigene ist<br>dynamisch                                                                                                    |  |  |
| Nur das lokale Gerät kann den Aufbau der VPN-Verbindung auslösen.                                                                                                    |  |  |
|                                                                                                    |  |  |
| < Zurück Weiter > Abbrechen                                                                                                    |  |  |
|                                                                                                    |  |  |
| Setup-Assistent für LANCOM.lcf                                                                                                    |  |  |

| Secop Assistent for cancor a                                                                  | "CI                                                                                                    |                |
|-----------------------------------------------------------------------------------------------|----------------------------------------------------------------------------------------------------|----------------|
| Zwei lokale Netze verbinden<br>Geben Sie einen verbindungs                                    | <b>(VPN)</b><br>sspezifischen Namen für Ihr Gerät an                                                                                 |                |
| Mit diesem Namen identifiziert<br>anderen Router aufbaut. Dah<br>auf der Gegenseite als 'Name | sich das Gerät, wenn es eine Verbindung zu ei<br>er muss dieser Name bei der Konfiguration des<br>der Gegenstelle' angegeben werden. | nem<br>Routers |
| Eigener Bezeichner:                                                                           | LANCOM                                                                                                    |                |
|                                                                                               |                                                                                                    |                |
|                                                                                               | < Zurück Weiter >                                                                                                    | Abbrechen      |

| 🐝 Setup-Assistent für LANCOM.lcf                                                                                                    | ×                                                                                                    |
|----------------------------------------------------------------------------------------------------|----------------------------------------------------------------------------------------------------|
| <b>Zwei lokale Netze verbinden (VPN)</b><br>Einstellungen für die Gegenstelle dieser Ver                                                                                                    | bindung                                                                                                    |
| Bitte geben Sie hier den Namen des Router<br>Name der Gegenstelle: DRAYTEK                                                                                                    | s auf der Gegenseite ein.                                                                                                    |
|                                                                                                    | < Zurück Weiter > Abbrechen                                                                                                    |
| Setup-Assistent für LANCOM.lcf<br>Zwei lokale Netze verbinden (VPN)<br>VPN-Verbindungs-Authentifizierung auswäh                                                                                                    | ılen                                                                                                    |
| Es werden zwei Arten der VPN-Verbindungs<br>Wählen sie die Art der VPN-Verbindungs-At<br>© Gemeinsames Passwort (Preshared Key<br>© Zertifikate (RSA Signature)<br>) Information<br>Bitte beachten Sie, dass bei RSA Signature<br>X.509-Standard sowohl für dieses Gerät als<br>müssen per HTTP(S) ins Gerät geladen wer<br>VPN-Verbindung zustande kommen kann.<br>Außerdem ist es bei der Verwendung von Z<br>eine gültige Systemzeit verfügt. | s-Authentifizierung unterstützt.<br>uthentifizierung:<br>)<br>auch für den Client benötigt werden. Diese<br>iden, damit die hier konfigurierte<br>ertifikaten erforderlich, dass das Gerät über |
|                                                                                                    |                                                                                                    |

| 🚳 Setup-Assistent für LANCOM.lcf                                                                                                    | × |
|----------------------------------------------------------------------------------------------------|---|
| Zwei lokale Netze verbinden (VPN)<br>Einstellungen für die Gegenstelle dieser Verbindung                                                                                                    |   |
| Geben Sie ein Passwort für die Verbindung ein, mit der die IP-Adresse des entfernten<br>Gateways übermittelt wird.                                                                                    |   |
| Passwort: XXXXXX                                                                                                    |   |
| Geben Sie einen "Preshared Key" an, mit dem die Verschlüsselung auf der<br>VPN-Verbindung gestartet werden soll. Verwenden Sie bei der Konfiguration der<br>Gegenstelle den gleichen "Preshared Key". |   |
| Preshared Key:                                                                                                    |   |
| Verwenden Sie aus Sicherheitsgründen für Passwort und Preshared Key<br>unterschiedliche Werte!                                                                                                    |   |
|                                                                                                    |   |
|                                                                                                    |   |
| < Zurück Weiter > Abbrechen                                                                                                    |   |
| 💰 Setun-Assistent für LANFOM.lcf                                                                                                    | x |
| Zwei lokale Netze verbinden (VPN)<br>Einstellungen für diese Verbindung                                                                                                    |   |
| Die IKE- und PFS-Gruppe der VPN-Verbindungsparameter beeinflussen den Aufbau der<br>Verbindung. Sie müssen bei beiden Gegenstellen gleich eingestellt sein, damit eine<br>Verbindung zustande kommt.  |   |
| Wünschen Sie einen schnelleren Verbindungsaufbau bei angemessener Sicherheit<br>oder einen langsameren Verbindungsaufbau mit höherer Sicherheit:                                                      |   |
| Optimierter Verbindungsaufbau (IKE- und PFS-Gruppe 2)                                                                                                    |   |
| Dia 2. Augustal (IKE, und PES Gruppe 5) ist arfardadiate warms day) (PN Zugang                                                                                                    |   |
| auf der Gegenseite mit dem Assistenten eines LANconfigs mit Versionsnummer<br>kleiner als 3.52 eingerichtet wurde (oder werden wird)!                                                                 |   |
|                                                                                                    |   |
|                                                                                                    |   |
| < Zurück Weiter > Abbrechen                                                                                                    |   |

| 🚳 Setup-Assistent für LANCOM.I                                 | lcf                                                               | x                                       |
|----------------------------------------------------------------|-------------------------------------------------------------------|-----------------------------------------|
| Zwei lokale Netze verbinden<br>Einstellungen für diese Verbin  | dung                                                              |                                         |
| Geben Sie an, wie die Verbind                                  | dung aufgebaut werden soll:                                       |                                         |
| Die Verbindung wird initial<br>und unbegrenzt aufrecht e       | sowie bei einer Unterbrechung :<br>erhalten.                      | sofort wieder aufgebaut                 |
| <ul> <li>Die Verbindung wird nur a</li> </ul>                  | ufgebaut, wenn Daten übertrage                                    | en werden müssen.                       |
| Geben Sie an, nach wieviel S<br>werden soll, wenn in dieser Ze | ekunden die Verbindung zu dies<br>eit keine Daten mehr übertragen | er Gegenstelle getrennt<br>worden sind. |
| VPN Haltezeit:                                                 | 0                                                                 | Sekunden                                |
|                                                                |                                                                   |                                         |
|                                                                |                                                                   |                                         |
|                                                                |                                                                   |                                         |
|                                                                |                                                                   |                                         |
|                                                                | . <u></u>                                                         |                                         |
|                                                                | < Zurück                                                          | Weiter > Abbrechen                      |
|                                                                |                                                                   | · ·                                     |

| Zwei lokale Netze verb                                                                             | inden (VPN)                                                                                                    |
|----------------------------------------------------------------------------------------------------|----------------------------------------------------------------------------------------------------|
| Einstellungen für das T                                                                            | CP/IP-Protokoll                                                                                                    |
| Geben Sie die Adresse                                                                              | des entfernten Gateways für diese VPN-Verbindung an. Dies ist                                                                                                    |
| entweder die IP-Adress                                                                             | e oder der DNS-auflösbare Name (FQDN), worunter die                                                                                                    |
| Gegenstelle im Internet                                                                            | erreichbar ist.                                                                                                    |
| Gateway:                                                                                           | draytek.dyndns.org                                                                                                    |
| Geben Sie nun an, wel                                                                              | ches IP-Netzwerk sich auf der Gegenseite befindet, damit der                                                                                                    |
| Router Daten für diese:                                                                            | s Netz automatisch dorthin leiten kann.                                                                                                    |
|                                                                                                    |                                                                                                    |
| Adresse:                                                                                           | 192.168.10.0                                                                                                    |
| Adresse:                                                                                           | 192.168.10.0                                                                                                    |
| Netzmaske:                                                                                         | 255.255.255.0                                                                                                    |
| Adresse:                                                                                           | 192.168.10.0                                                                                                    |
| Netzmaske:                                                                                         | 255.255.255.0                                                                                                    |
| Sie können hier einen D                                                                            | Domain-Ausdruck angeben, mit dem Sie bestimmte Stationen auf                                                                                                    |
| der Gegenseite unter de                                                                            | eren vollständig auflösbaren Domain-Namen (FQDN) erreichen.                                                                                                    |
| Adresse:<br>Netzmaske:<br>Sie können hier einen D<br>der Gegenseite unter di<br>DNS-Weiterleitung: | 192.168.10.0         255.255.255.0         Domain-Ausdruck angeben, mit dem Sie bestimmte Stationen auf<br>eren vollständig auflösbaren Domain-Namen (FQDN) erreichen.         *. |
| Adresse:                                                                                           | 192.168.10.0                                                                                                    |
| Netzmaske:                                                                                         | 255.255.255.0                                                                                                    |
| Sie können hier einen I                                                                            | Domain-Ausdruck angeben, mit dem Sie bestimmte Stationen auf                                                                                                    |
| der Gegenseite unter d                                                                             | eren vollständig auflösbaren Domain-Namen (FQDN) erreichen.                                                                                                    |
| DNS-Weiterleitung:                                                                                 | *.                                                                                                    |

| Zwei lokale Netze verbinden (VPN)       Einstellungen für das TCP/IP-Protokoll         Alle Stationen im lokalen Netz hinter der folgenden IP-Adresse maskieren         Extranet VPN)         Extranet VPN)         Extranet Adresse:         0000            Zurück         Weiter>         Øbtrechen         Zurück         Weiter>         Øbtrechen         Zurück         Weiter>         Øbtrechen         Zurück         Weiter>         Øbtrechen         Zurück         Weiter>         Øbtrechen         Setup-Assistent für LANCOM.lef         Zwei lokale Netze verbinden (VPN)         Einstellungen für das TCP/IP-Protokoll         Einstellungen für das TCP/IP-Protokoll         Attivieren lokalen Netzen wird das NetBIOS-Protokoll verwendet, um den einzelnen<br>Stationen gegenseitigen Zurüff auf Datei- und Drucker-Ressourcen zu ermöglichen<br>(zum Beispiel Microsoft Windows Netzwerke).<br>Aktivieren Sie diese Option, um auch auf das entfernte NetBIOS-Netzwerk zugreifen zu<br>(zum Beispiel Microsoft Windows Netzwerke). | 💰 Setup-Assistent für LANCOM.lcf                                                                                                    |                                              |                                       | ×               |
|----------------------------------------------------------------------------------------------------|----------------------------------------------------------------------------------------------------|----------------------------------------------|---------------------------------------|-----------------|
| Alle Stationen im lokalen Netz hinter der folgenden IP-Adresse maskieren<br>[Extranet VPN]         Extranet Adresse:         Construction         Veiter>         Abbrechen         Setup-Assistent für LANCOM.lcf         Zwei lokale Netze verbinden (VPN)<br>Einstellungen für das TCP/IP-Protokoll         In manchen lokalen Netzen wird das NetBIOS-Protokoll verwendet, um den einzelnen<br>Stationen gegenseitigen Zugriff auf Datei- und Drucker-Ressourcen zu ermöglichen<br>(zum Beispiel Microsoft Windows Netzwerke).         Aktivieren Sie diese Option, um auch auf das entfernte NetBIOS-Netzwerk zugreifen zu<br>können.                                                                                                    | Zwei lokale Netze verbinden (VPN)<br>Einstellungen für das TCP/IP-Protokoll                                                          |                                              |                                       |                 |
| Extranet Adresse:       0.0.0 <zurück< td="">       Weiter &gt; Abbrechen         <zurück< td="">       Weiter &gt; Abbrechen         Setup-Assistent für LANCOM.lcf          Zwei lokale Netze verbinden (VPN)       Einstellungen für das TCP/IP-Protokoll         In manchen lokalen Netzen wird das NetBIOS-Protokoll verwendet, um den einzelnen Stationen gegenseitigen Zugriff auf Datei- und Drucker-Ressourcen zu ermöglichen (zum Beispiel Microsoft Windows Netzwerke).         Aktivieren Sie diese Option, um auch auf das entfernte NetBIOS-Netzwerk zugreifen zu können.</zurück<></zurück<>                                                                                                    | Alle Stationen im lokalen Netz hinter der<br>(Extranet VPN)                                                                          | r folgenden IP-Adı                           | esse maskieren                        |                 |
| < Zurück Weiter > Abbrechen          Setup-Assistent für LANCOM.Lcf         Zwei lokale Netze verbinden (VPN)         Einstellungen für das TCP/IP-Protokoll         In manchen lokalen Netzen wird das NetBIOS-Protokoll verwendet, um den einzelnen         Stationen gegenseitigen Zugriff auf Datei- und Drucker-Ressourcen zu ermöglichen (zum Beispiel Microsoft Windows Netzwerke).         Aktivieren Sie diese Option, um auch auf das entfernte NetBIOS-Netzwerk zugreifen zu können.                                                                                                    | Extranet Adresse: 0.0.0.0                                                                                                    |                                              | ]                                     |                 |
| < Zurück                                                                                                    |                                                                                                    |                                              |                                       |                 |
| <ul> <li>&lt; Zurück Weiter &gt; Abbrechen</li> <li>Setup-Assistent für LANCOM.lcf</li> <li>Zwei lokale Netze verbinden (VPN)<br/>Einstellungen für das TCP/IP-Protokoll</li> <li>In manchen lokalen Netzen wird das NetBIOS-Protokoll verwendet, um den einzelnen<br/>Stationen gegenseitigen Zugriff auf Datei- und Drucker-Ressourcen zu ermöglichen<br/>(zum Beispiel Microsoft Windows Netzwerke).</li> <li>Aktivieren Sie diese Option, um auch auf das entfernte NetBIOS-Netzwerk zugreifen zu<br/>können.</li> </ul>                                                                                                    |                                                                                                    |                                              |                                       |                 |
| Zurück Weiter > Abbrechen     Abbrechen     Setup-Assistent für LANCOM.lcf     Zwei lokale Netze verbinden (VPN)     Einstellungen für das TCP/IP-Protokoll     In manchen lokalen Netzen wird das NetBIOS-Protokoll verwendet, um den einzelnen     Stationen gegenseitigen Zugriff auf Datei- und Drucker-Ressourcen zu ermöglichen     (zum Beispiel Microsoft Windows Netzwerke).     Aktivieren Sie diese Option, um auch auf das entfernte NetBIOS-Netzwerk zugreifen zu     können.                                                                                                    |                                                                                                    |                                              |                                       |                 |
| < Zurück                                                                                                    |                                                                                                    |                                              |                                       |                 |
| <ul> <li>&lt; Zurück Weiter &gt; Abbrechen</li> <li>Setup-Assistent für LANCOM.lcf</li> <li>Zwei lokale Netze verbinden (VPN)<br/>Einstellungen für das TCP/IP-Protokoll</li> <li>In manchen lokalen Netzen wird das NetBIOS-Protokoll verwendet, um den einzelnen<br/>Stationen gegenseitigen Zugriff auf Datei- und Drucker-Ressourcen zu ermöglichen<br/>(zum Beispiel Microsoft Windows Netzwerke).</li> <li>Aktivieren Sie diese Option, um auch auf das entfernte NetBIOS-Netzwerk zugreifen zu<br/>können.</li> </ul>                                                                                                    |                                                                                                    |                                              |                                       |                 |
| < Zurück Weiter > Abbrechen          Setup-Assistent für LANCOM.lcf       Image: Setup-Assistent für LANCOM.lcf         Zwei lokale Netze verbinden (VPN)       Image: Setup-Assistent für das TCP/IP-Protokoll         In manchen lokalen Netzen wird das NetBIOS-Protokoll verwendet, um den einzelnen Stationen gegenseitigen Zugriff auf Datei- und Drucker-Ressourcen zu ermöglichen (zum Beispiel Microsoft Windows Netzwerke).         Aktivieren Sie diese Option, um auch auf das entfernte NetBIOS-Netzwerk zugreifen zu können.                                                                                                    |                                                                                                    |                                              |                                       |                 |
| Setup-Assistent für LANCOM.lcf<br>Zwei lokale Netze verbinden (VPN)<br>Einstellungen für das TCP/IP-Protokoll<br>In manchen lokalen Netzen wird das NetBIOS-Protokoll verwendet, um den einzelnen<br>Stationen gegenseitigen Zugriff auf Datei- und Drucker-Ressourcen zu ermöglichen<br>(zum Beispiel Microsoft Windows Netzwerke).<br>Aktivieren Sie diese Option, um auch auf das entfernte NetBIOS-Netzwerk zugreifen zu<br>können.                                                                                                    |                                                                                                    | < Zurück                                     | Weiter >                              | Abbrechen       |
| Zwei lokale Netze verbinden (VPN)       Einstellungen für das TCP/IP-Protokoll         In manchen lokalen Netzen wird das NetBIOS-Protokoll verwendet, um den einzelnen Stationen gegenseitigen Zugriff auf Datei- und Drucker-Ressourcen zu ermöglichen (zum Beispiel Microsoft Windows Netzwerke).         Aktivieren Sie diese Option, um auch auf das entfernte NetBIOS-Netzwerk zugreifen zu können.                                                                                                    | 💰 Setup-Assistent für LANCOM.lcf                                                                                                    |                                              |                                       | ×               |
| In manchen lokalen Netzen wird das NetBIOS-Protokoll verwendet, um den einzelnen<br>Stationen gegenseitigen Zugriff auf Datei- und Drucker-Ressourcen zu ermöglichen<br>(zum Beispiel Microsoft Windows Netzwerke).<br>Aktivieren Sie diese Option, um auch auf das entfernte NetBIOS-Netzwerk zugreifen zu<br>können.                                                                                                    | Zwei lokale Netze verbinden (VPN)<br>Einstellungen für das TCP/IP-Protokoll                                                          |                                              |                                       |                 |
| Aktivieren Sie diese Option, um auch auf das entfernte NetBIOS-Netzwerk zugreifen zu<br>können.                                                                                                    | In manchen lokalen Netzen wird das NetBl<br>Stationen gegenseitigen Zugriff auf Datei- u<br>(zum Beispiel Microsoft Windows Netzwerk | DS-Protokoll verw<br>ind Drucker-Ress<br>e). | endet, um den ei<br>ourcen zu ermögli | nzelnen<br>chen |
|                                                                                                    | Aktivieren Sie diese Option, um auch auf da<br>können.                                                                               | as entfernte NetBl                           | OS-Netzwerk zug                       | greifen zu      |
| NetBIOS über IP Routing aktivieren                                                                                                    | NetBIOS über IP Routing aktivieren                                                                                                   |                                              |                                       |                 |
|                                                                                                    |                                                                                                    |                                              |                                       |                 |
|                                                                                                    |                                                                                                    |                                              |                                       |                 |
|                                                                                                    |                                                                                                    |                                              |                                       |                 |
|                                                                                                    |                                                                                                    |                                              |                                       |                 |
| < <u>Z</u> urück <u>W</u> eiter > Abbrechen                                                                                                    |                                                                                                    |                                              |                                       |                 |

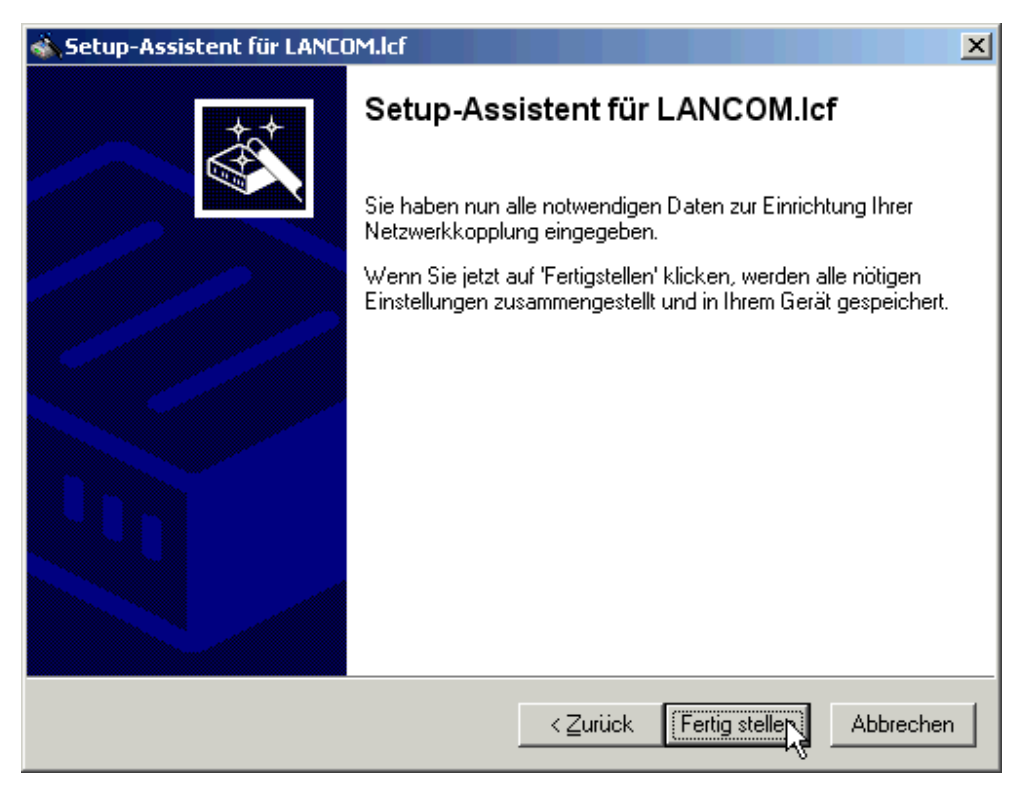

Anschliessend nehmen Sie manuell noch folgende Anpassungen vor: Unter **VPN > Allgemein > Verbindungs-Liste::** 

| 🐙 LANCOM.lcf                                                                                | ? ×                                                                                                    |
|---------------------------------------------------------------------------------------------|----------------------------------------------------------------------------------------------------|
| Konfiguriere: VPN                                                                           |                                                                                                    |
| Allgemein Defaults IKE-Para                                                                 | am.   IKE-Auth.   IPSec-Param.                                                                          |
| Virtual Private Network:                                                                    | Aktiviert                                                                                               |
| 🔲 Vereinfachte Einwahl mit 2                                                                | Zertifikaten aktiviert                                                                                  |
| 🔲 Gegenstelle die Auswahl d                                                                 | les entfernten Netzwerks erlauben                                                                       |
| NAT-Traversal aktiviert                                                                     |                                                                                                    |
| Aufbau Netzbeziehungen (SA                                                                  | s): Gemeinsam für KeepAlive 💌                                                                           |
| VPN-Verbindungen                                                                            |                                                                                                    |
| In dieser Tabelle definieren<br>Gerät aufbauen soll. Zusätz<br>der Konfigurations-Gruppe 'F | Sie die VPN-Verbindungen, die Ihr<br>liche Netzbeziehungen können in<br>Firewall/QoS' definiert werden. |
|                                                                                             | Verbindungs-Liste                                                                                       |
| Entfernte Gateways                                                                          |                                                                                                    |
| In dieser Tabelle wird für jed<br>möglichen Gateways angeg                                  | le Gegenstelle eine Liste der<br>jeben.                                                                 |
|                                                                                             | Weitere entfernte Gateways                                                                              |
| Verbindungs-Parameter                                                                       |                                                                                                    |
| Definieren Sie hier weitere F<br>VPN-Verbindungen.                                          | <sup>v</sup> arameter für die einzelnen                                                                 |
|                                                                                             | Verbindungs-Parameter                                                                                   |
|                                                                                             |                                                                                                    |
|                                                                                             |                                                                                                    |
|                                                                                             |                                                                                                    |
|                                                                                             | OK Abbrechen                                                                                            |

Den IKE-Exchange auf "Aggressive Mode" umstellen:

| Yerbindungs-Liste - Eint                                                                                                    | rag bearbeiten 🔗 🔀   |  |
|----------------------------------------------------------------------------------------------------|----------------------|--|
| Name der Verbindung:                                                                                                    | DRAYTEK OK           |  |
| Haltezeit:                                                                                                    | 0 Sekunden Abbrechen |  |
| Dead Peer Detection:                                                                                                    | 60 Sekunden          |  |
| Extranet-Adresse:                                                                                                    | 0.0.0.0              |  |
| Entferntes Gateway:                                                                                                    | draytek.dyndns.org   |  |
| Verbindungs-Parameter: DRAYTEK                                                                                                    |                      |  |
| Regelerzeugung: Automatisch                                                                                                    |                      |  |
| <ul> <li>Dynamische VPN-Verbindung (nur mit kompatiblen Gegenstellen):</li> <li>Kein dynamisches VPN</li> <li>Dynamisches VPN (es wird eine Verbindung aufgebaut, um<br/>IP-Adressen zu übermitteln)</li> <li>Dynamisches VPN (IP-Adressen werden nach Möglichkeit ohne<br/>Verbindungsaufbau übermittelt)</li> <li>Dynamisches VPN (ein ICMP-Paket wird an die Gegenstelle gesendet<br/>um die IP-Adresse zu übermitteln)</li> <li>Dynamisches VPN (ein UDP-Paket wird an die Gegenstelle gesendet<br/>um die IP-Adresse zu übermitteln)</li> </ul> |                      |  |
| IKE-Exchange (nur in Verbindung mit "Kein dynamisches VPN"):                                                                                                    |                      |  |
| Main Mode     Aggressive Mode                                                                                                    |                      |  |
| IKE-CFG:                                                                                                    | Aus                  |  |
| Routing-Tag:                                                                                                    | 0                    |  |

| 🚚 LANCOM.lcf                                                                                                    | <u>? ×</u>                                         |  |  |
|----------------------------------------------------------------------------------------------------|----------------------------------------------------|--|--|
| Konfiguriere: VPN                                                                                                    | •                                                  |  |  |
| Allgemein Defaults KE-Param.                                                                                                    | IKE-Auth. IPSec-Param.                             |  |  |
| Virtual Private Network:                                                                                                    | Aktiviert                                          |  |  |
| Vereinfachte Einwahl mit Zerti<br>Gegenstelle die Auswahl des                                                                                                    | ifikaten aktiviert<br>entfemten Netzwerks erlauben |  |  |
| NAT-Traversal aktiviert                                                                                                    |                                                    |  |  |
| Aufbau Netzbeziehungen (SAs):                                                                                                    | Gemeinsam für KeepAlive 💌                          |  |  |
| VPN-Verbindungen                                                                                                    |                                                    |  |  |
| In dieser Tabelle definieren Sie die VPN-Verbindungen, die Ihr<br>Gerät aufbauen soll. Zusätzliche Netzbeziehungen können in<br>der Konfigurations-Gruppe 'Firewall/QoS' definiert werden. |                                                    |  |  |
| Entfernte Gateways                                                                                                    |                                                    |  |  |
| In dieser Tabelle wird für jede G<br>möglichen Gateways angegebe                                                                                                    | iegenstelle eine Liste der<br>en.                  |  |  |
| Weitere entfernte Gateways                                                                                                    |                                                    |  |  |
| Verbindungs-Parameter<br>Definieren Sie hier weitere Parameter für die einzelnen<br>VPN-Verbindungen.                                                                                      |                                                    |  |  |
|                                                                                                    | /erbindungs-Parameter                              |  |  |
|                                                                                                    |                                                    |  |  |
|                                                                                                    | OK Abbrechen                                       |  |  |
| Verbindungs-Parameter - Eintra                                                                                                    | ng bearbeiten 🔗 🗙                                  |  |  |
| Bezeichnung: DRAY1                                                                                                    | гек ок 😽                                           |  |  |
| PFS-Gruppe:                                                                                                    | -5 Abbrechen                                       |  |  |
| IKE-Gruppe: 2 (MOD                                                                                                    | DP-1024)                                           |  |  |
| IKE-Proposals: WIZ-I                                                                                                    | KE-PRESH-KE                                        |  |  |
| IKE-Schlüssel: DRAY1                                                                                                    | TEK 💌                                              |  |  |
| IPSec-Proposals: IPS-DF                                                                                                    |                                                    |  |  |

Bei Verwendung des "Aggressive Modes" muss zusätzlich zum IKE Schlüssel

eine Identität konfiguriert werden.

| LANCOM.lcf                                                                                                    |
|----------------------------------------------------------------------------------------------------|
| Konfiguriere: VPN                                                                                                    |
| Allgemein Defaults IKE-Param. IKE-Auth. IPSec-Param.                                                                                                    |
| IKE-Schlüssel und Identitäten                                                                                                    |
| Hier werden die gemeinsamen Schlüssel für die<br>Authentifizierung nach dem Preshared-Key-Verfahren und die<br>Identitäten für die Authentifizierung nach dem Preshared-Key-<br>und dem RSA-Signature-Verfahren eingegeben. |
| IKE-Schlüssel und Identitäten                                                                                                    |
|                                                                                                    |
|                                                                                                    |
|                                                                                                    |
|                                                                                                    |
|                                                                                                    |
|                                                                                                    |
|                                                                                                    |
|                                                                                                    |
|                                                                                                    |
|                                                                                                    |
|                                                                                                    |
|                                                                                                    |
| Systems OK Abbrechen                                                                                                    |

In Form eines Domain-Names:

## Konfiguration des Draytek Vigor 2600:

Firmware-Version: v2.5.4\_G

Die Grundkonfiguration des Draytek Routers wurde vorher bereits durchgeführt.

Der Draytek Router ist über HTTP konfigurierbar. Starten Sie einen Browser und geben die IP-Adresse des Draytek Routers und anschliessend dass Admin Kennwort ein:

Als erstes konfigurieren Sie den Internetzugang:

| http://192.168.10.51/ - Microsoft Internet Explorer          |                                                           |  |  |  |
|--------------------------------------------------------------|-----------------------------------------------------------|--|--|--|
| Datei Bearbeiten Ansicht Favoriten Extras ?                  |                                                           |  |  |  |
| j ← Zurück → → • 🙆 🖉 🚮 🔯 Suchen 🔝 Favoriten 🛞 Medien 🛞 🛃 - 🎒 |                                                           |  |  |  |
| Adresse 🛃 http://192.168.10.51/                              | 💌 🧭 Wechseln zu                                           |  |  |  |
| Links 🙋 LANCOM Systems 🙋 LANCOM - CCC 🙋 Google 🙋 heise on    | line 🛯 INCAS AG 🥙 IP-SCHOOL 📫 WEB.DE 🥙 eBay Deutschland 🤇 |  |  |  |
|                                                              | <u>P</u>                                                  |  |  |  |
| Dray Tek Route                                               | er Web Configurator                                       |  |  |  |
|                                                              |                                                           |  |  |  |
|                                                              | Model : Vigor2600 annex B                                 |  |  |  |
| Setup Main Menu                                              | Firmware Version : v2.5.4_G                               |  |  |  |
| DrayTek Corp.                                                | Build Date/Time : Wed Mar 24 18:54:41.13 2004             |  |  |  |
|                                                              | LAN MAC Address : 00-50-7F-08-9F-24                       |  |  |  |
|                                                              |                                                           |  |  |  |
| Basic Setup (Setup First)                                    | Quick Setup                                               |  |  |  |
| >> Administrator Password Setup                              | >> Internet Access Setup                                  |  |  |  |
| >> LAN TCP/IP and DHCP Setup                                 | >> <u>Virtual T→ (Remote CAPI) Setup</u>                  |  |  |  |
| >> ISDN Setup                                                |                                                           |  |  |  |
| >> Wireless LAN Setup                                        |                                                           |  |  |  |
| Advanced Setup                                               | System Management                                         |  |  |  |
| >> Dynamic DNS Setup                                         | >> Online Status                                          |  |  |  |
| >> Call Control and PPP/MP Setup                             | >> VPN Connection Management                              |  |  |  |
| >> Call Schedule Setup                                       | >> Configuration Backup / Restoration                     |  |  |  |
| >> <u>NAT Setup</u>                                          | >> <u>SysLog Setup</u>                                    |  |  |  |
| >> <u>RADIUS Setup</u>                                       | >> <u>Time Setup</u>                                      |  |  |  |
| >> Static Route Setup                                        | >> <u>Management Setup</u>                                |  |  |  |
| >> IP Filter/Firewall Setup                                  | >> <u>Utagnostic Tools</u>                                |  |  |  |
| >> UPNP Service Setup                                        | >> Firmware Ungrade (TETP Server)                         |  |  |  |
|                                                              | I I I I I I I I I I I I I I I I I I I                     |  |  |  |
|                                                              |                                                           |  |  |  |
|                                                              | La la la la la la la la la la la la la la                 |  |  |  |
| e nttp://192.168.10.51/doc/internet.sht                      | Internet                                                  |  |  |  |

| Internet Explorer         Datei       Bearbeiten       Ansicht       Favoriten       Extras       ?            → Zurück           → マ           ∑           ∑         Zurück           → マ           ∑         Zurück           → マ           Zurück           → マ           Zurück           → マ           Zurück           → マ           Zurück           → マ           Zurück           → マ           Zurück           → マ         Zurück           Zurück           Zurück           Zurück           Zurück         Zurück           Zurück         Zurück         Zur | Medien 🎯 🖏 - 🎒<br>Medien 🎯 🎝 - 🎒<br>C C Wechseln zu<br>e online 🛃 INCAS AG 🛃 IP-SCHOOL 🚢 WEB.DE 🛃 eBay Deutschland                                                                                                    |
|----------------------------------------------------------------------------------------------------|----------------------------------------------------------------------------------------------------|
| DrayTek       Rot         > Quick Setup> Internet Access Setup         Single ISP                                                                                                    | uter Web Configurator<br><< <u>Main Menu</u><br><< <u>Back</u>                                                                                                    |
| ISP Access Setup         ISP Name       Freenet         Dial Number       0101901929         Username       freenet         Password       ************************************                                                                                                    | PPP/MP Setup         Link Type       Dialup 64Kbps ▼         PPP Authentication       PAP or CHAP ▼         Idle Timeout       180 second(s)         IP Address Assignment Method (IPCP)         Fixed IP       © Yes ● No (Dynamic IP)         Fixed IP Address |
| Gopyright (c) 2002, Dra                                                                                                    | ۲۶ Corp. All Rights Reserved.                                                                                                    |

Nach erfolgreicher Konfiguration des Internetzuganges konfigurieren Sie als nächsten den VPN Zugang. Klicken Sie auf den Link "VPN and Remote Access Setup":

| ← Zurück • → • ③ Ø ゐ ◎ Suchen m Favorit<br>Adresse @ http://192.168.10.51/                                                                                                    | n @Medien 🍏 🛃 - 🎒<br>Vechseln zu                                                                                                    |
|----------------------------------------------------------------------------------------------------|----------------------------------------------------------------------------------------------------|
|                                                                                                    |                                                                                                    |
| <b>Dray</b> Tek                                                                                                    | Router Web Configurator                                                                                                    |
| Setup Main Menu<br>DrayTek Corp.                                                                                                    | <ul> <li>Model : Vigor2600 annex B</li> <li>Firmware Version : v2.5.4_G</li> <li>Build Date/Time : Wed Mar 24 18:54:41.13 2004</li> <li>LAN MAC Address : 00-50-7F-08-9F-24</li> </ul>                                                        |
| Basic Setup (Setup First)                                                                                                    | Quick Setup                                                                                                    |
| <ul> <li>Administrator Password Setup</li> <li>LAN TCP/IP and DHCP Setup</li> <li>ISDN Setup</li> <li>Wireless LAN Setup</li> </ul>                                                                                                    | >> Internet Access Setup<br>>> Virtual TA (Remote CAPI) Setup                                                                                                    |
| Advanced Setup                                                                                                    | System Management                                                                                                    |
| <ul> <li>&gt;&gt; <u>Dynamic DNS Setup</u></li> <li>&gt;&gt; <u>Call Control and PPP/MP Setup</u></li> <li>&gt;&gt; <u>Call Schedule Setup</u></li> <li>&gt;&gt; <u>NAT Setup</u></li> <li>&gt;&gt; <u>RADIUS Setup</u></li> <li>&gt;&gt; <u>Static Route Setup</u></li> <li>&gt;&gt; <u>Static Route Setup</u></li> <li>&gt;&gt; <u>IP Filter/Firewall Setup</u></li> <li>&gt;&gt; <u>VPN and Remote Access Setup</u></li> <li>&gt;&gt; <u>UPNP Jervice Setup</u></li> </ul> | > Online Status > VPN Connection Management > Configuration Backup / Restoration > SysLog Setup > Time Setup > Management Setup > Diagnostic Tools > Reboot System > Firmware Upgrade (TFTP Server) <b>prayTek Corp. All Rights Reserved.</b> |

Wählen Sie anschliessend den Menüpunkt "LAN-to-LAN Profile Setup" und legen eine Verbindung an.

| 🖉 http://192.168.10.51/ - Micros   | oft Internet Explorer                                                                                                    |                                                                       |                        |              |          |                     | <u> </u> |
|------------------------------------|----------------------------------------------------------------------------------------------------|-----------------------------------------------------------------------|------------------------|--------------|----------|---------------------|----------|
| Datei Bearbeiten Ansicht Fa        | avoriten Extras ?                                                                                                    |                                                                       |                        |              |          |                     |          |
| ] <= Zurück → ⇒ → 🙆 🙋 🚮            | 🔍 Suchen 🛛 🙀 Favorit                                                                                                    | en 🛞 Medien                                                           | 🎯 🖪• 🖨                 | )            |          |                     |          |
| Adresse 1 http://192.168.10.51/    |                                                                                                    | _                                                                     |                        | _            |          | 🔄 🗹 🧭 Wechseli      | n zu     |
| Links 🙋 LANCOM Systems 🖉 LA        | NCOM - CCC 🙋 Google                                                                                                    | 🙋 heise online                                                        | INCAS AG               | IP-SCHOOL    | 🏛 WEB.DE | 🛃 eBay Deutschland  | »        |
| <b>Dray</b> Tek                    |                                                                                                    | Router                                                                | Web Co                 | nfigurat     | or       |                     |          |
| > Advanced Setup> VP               | N and Remote Acces                                                                                                    | s Setup                                                               |                        |              |          | << <u>Main Menu</u> |          |
|                                    | >> <u>Remote Access</u><br>>> <u>PPP General St</u><br>>> <u>VPN IKE / IPSec</u><br>>> <u>Remote User Pr</u><br>>> <u>LAN-to-LAN Pro</u> | Control Setu<br>etup<br>: General Set<br>ofile Setup (1<br>file Setup | p<br>up<br>Feleworker) | abts Pasaru  |          |                     |          |
| http://192.168.10.51/coi-bin/lan2k | copyright (c) 200                                                                                                    | 2, Dray lek (                                                         | Corp. All Rig          | jots Reserve | ad.      |                     |          |

| د)<br>LA                                | NCOM Systems | 🛃 LANCOM - CCC 🛛 🖉 G | oogle  🙋 heise or | iline 🤌 INCA | AS AG 🙋 IP-SCHOOL 🗯            | WEB.DE            |
|-----------------------------------------|--------------|----------------------|-------------------|--------------|--------------------------------|-------------------|
| <b>Drav</b> Tek Router Web Configurator |              |                      |                   |              |                                |                   |
| > Adv                                   | anced Setup  | > LAN-to-LAN Profile | Setup             |              |                                | << <u>Main Me</u> |
|                                         |              |                      |                   |              |                                |                   |
|                                         | LAN-to-L     | AN Profiles:         |                   |              | << <u>Back</u>   <u>Set to</u> | Factory Default   |
|                                         | Index        | Name                 | Status            | Index        | Name                           | Status            |
|                                         | <u>1.</u>    | ???                  | ×                 | <u>9.</u>    | ???                            | ×                 |
|                                         |              | LC1621_MBr           | v                 | <u>10.</u>   | ???                            | ×                 |
|                                         | <u>3.</u> /  | ???                  | ×                 | <u>11.</u>   | ???                            | ×                 |
|                                         | <u>4.</u>    | ???                  | ×                 | <u>12.</u>   | ???                            | ×                 |
|                                         | <u>5.</u>    | ???                  | ×                 | <u>13.</u>   | ???                            | ×                 |
|                                         | <u>6.</u>    | ???                  | ×                 | <u>14.</u>   | ???                            | ×                 |
|                                         | <u>7.</u>    | ???                  | ×                 | <u>15.</u>   | ???                            | ×                 |
|                                         | <u>8.</u>    | ???                  | ×                 | <u>16.</u>   | ???                            | ×                 |
| Status: v Active, x Inactive            |              |                      |                   |              |                                |                   |

| http://192.168.10.51/ - Microsoft Internet Explorer                            |                                     |  |  |  |
|--------------------------------------------------------------------------------|-------------------------------------|--|--|--|
| Datei Bearbeiten Ansicht Favoriten Extras ?                                    |                                     |  |  |  |
| 🗘 Zurück 🔹 🤿 🖉 🙆 🚰 🛛 🥘 Suchen 🕋 Favoriten 🛞 Medien 🧭 🗟 🗉 🎒                     |                                     |  |  |  |
| resse 🙋 http://192.168.10.51/                                                  | 💌 🧭 Wechseln zu                     |  |  |  |
| ks 🙋 LANCOM Systems 🖉 LANCOM - CCC 🖉 Google 🧟 heise on                         | line 🙋 INCAS AG  IP-SCHOOL 🗯 WEB.DE |  |  |  |
|                                                                                |                                     |  |  |  |
| Dray Tek Route                                                                 | er Web Configurator                 |  |  |  |
| > Advanced Setup> LAN-to-LAN Profile Setup                                     | << <u>Main Menu</u>                 |  |  |  |
| Brofile Index : 2                                                              | CCPaak   Claar                      |  |  |  |
| Prome maex . 2                                                                 |                                     |  |  |  |
| 1. Common Settings                                                             |                                     |  |  |  |
|                                                                                | Call Direction        Both          |  |  |  |
| Profile Name                                                                   | Always on                           |  |  |  |
|                                                                                | Idle Timeout 180 second(s)          |  |  |  |
|                                                                                | Enable PING to keep alive           |  |  |  |
|                                                                                | PING to the IP                      |  |  |  |
| 2. Dial-Out Settings                                                           |                                     |  |  |  |
| Type of Server I am calling                                                    | Link Type 64k bps                   |  |  |  |
|                                                                                | Username ???                        |  |  |  |
|                                                                                | Password                            |  |  |  |
| O LOTE with IRSee Policy None                                                  | PPP Authentication PAP/CHAP         |  |  |  |
|                                                                                | VJ Compression 💿 On 🔍 Off           |  |  |  |
| Dial Number for ISDN or                                                        | IKE Pro-Sharod Key                  |  |  |  |
| Server IP/Host Name for VPN.<br>(such as 5551234, dravtek.com or 123,45,67,89) | IPSec Security Method               |  |  |  |
| mbrix.dyndns.org                                                               | O Medium(AH)                        |  |  |  |
|                                                                                | High(ESP) 3DES with Authentication  |  |  |  |
|                                                                                | Advance                             |  |  |  |
|                                                                                |                                     |  |  |  |
|                                                                                |                                     |  |  |  |
|                                                                                |                                     |  |  |  |
|                                                                                | Callback Function (CBCP)            |  |  |  |
|                                                                                | Require Remote to Callback          |  |  |  |
|                                                                                | Provide ISDN Number to Remote       |  |  |  |

| Allowed Dial-In Type                      | Username ???                               |  |  |  |
|-------------------------------------------|--------------------------------------------|--|--|--|
| ISDN ISDN                                 | Password                                   |  |  |  |
| 🗖 РРТР                                    | V1 Compression                             |  |  |  |
| ✓ IPSec Tunnel                            |                                            |  |  |  |
| L2TP with IPSec Policy None               | IKE Pre-Shared Key                         |  |  |  |
|                                           | IPSec Security Method                      |  |  |  |
| 🗖 Specify ISDN CLID or Remote VPN Gateway | Medium (AH)                                |  |  |  |
| Peer ISDN Number or Peer VPN Server IP    | High (ESP)                                 |  |  |  |
|                                           | 🕅 DES 🕅 3DES 🕅 AES                         |  |  |  |
| or Peer ID                                |                                            |  |  |  |
| . TCP/IP Network Settings                 |                                            |  |  |  |
| My WAN IP 0.0.0.0                         | RIP Direction TX/RX Both -                 |  |  |  |
| Remote Gateway IP 0.0.0.0                 | RIP Version Ver. 2 🔽                       |  |  |  |
| Remote Network IP 10.98.0.240             | For NAT operation, treat remote sub-net as |  |  |  |
| Remote Network Mask 255.255.240           | Private IP                                 |  |  |  |
| More                                      | Change default route to this VPN tunnel    |  |  |  |
|                                           |                                            |  |  |  |
|                                           |                                            |  |  |  |
|                                           |                                            |  |  |  |
| Copyright (c) 2002, Dray1                 | ek Corp. All Rights Reserved.              |  |  |  |
|                                           |                                            |  |  |  |

Über den Button IKE Pre-Shared Key legen Sie anschliessend den Key für diese Verbindung fest. Dieser muss auf beiden Seiten identisch sein.

| 🏉 Rou | Router Web Configurator - Microsoft Internet Explorer |         |  | _ 🗆 🗙 |
|-------|-------------------------------------------------------|---------|--|-------|
|       | IKE Authentication Method                             |         |  |       |
|       | Pre-Shared Key                                        | ****    |  |       |
|       | Re-type Pre-Shared Key                                | ****    |  |       |
|       |                                                       | Confirm |  |       |

In den IKE Advance Settings nehmen Sie dann noch folgende Anpassungen vor:

| IKE advance settings - Microsoft | Internet Explorer                               |
|----------------------------------|-------------------------------------------------|
| IKE phase 1 mode                 | O Main mode O Aggressive mode                   |
| IKE phase 1 proposal             | DES_MD5_G2/DES_SHA1_G2/3DES_MD5_G2/3DES_SHA1_G2 |
| IKE phase 1 key lifetime         | 28800 (900 ~ 86400)                             |
| IKE phase 2 key lifetime         | 3600 (600 ~ 86400)                              |
| Perfect Foward Secret            | O Enable                                        |
| Local ID                         | draytek.test.de                                 |
|                                  | Cancel OK                                       |

Dannach schliessen Sie Konfiguration entsprechend mit "OK" ab.

Um eine VPN Verbindung manuell aufzubauen, wählen Sie im Hauptmenü den Menüpunkt "VPN Connection Management" aus.

| 🖻 http://192.168.10.51/ - Microsoft Internet Explorer        |                                               |  |  |  |  |
|--------------------------------------------------------------|-----------------------------------------------|--|--|--|--|
| Datei Bearbeiten Ansicht Favoriten Extras ?                  |                                               |  |  |  |  |
| ] ↔ Zurück + → - 🙆 🙆 🖓 😡 Suchen 🙀 Favoriten 🎯 Medien 🧭 🛃 - 🎒 |                                               |  |  |  |  |
| Adresse 🛃 http://192.168.10.51/                              | 💌 🤗 Wechseln zu                               |  |  |  |  |
| Links 🕘 LANCOM Systems 🔌 LANCOM - CCC 🖉 Google 💩 heise or    | nline 🛃 INCAS AG 🖉 IP-SCHOOL 🗯 WEB.DE 🛛 👋     |  |  |  |  |
|                                                              |                                               |  |  |  |  |
| Dray Tek Bouter Web Configurator                             |                                               |  |  |  |  |
| - y ick                                                      |                                               |  |  |  |  |
|                                                              | Model : Vigor2600 annex B                     |  |  |  |  |
| Setup Main Menu •                                            | Firmware Version : v2.5.4_G                   |  |  |  |  |
| DravTek Corp.                                                | Build Date/Time : Wed Mar 24 18:54:41.13 2004 |  |  |  |  |
| •                                                            | LAN MAC Address : 00-50-7F-08-9F-24           |  |  |  |  |
|                                                              |                                               |  |  |  |  |
| Basic Setup (Setup First)                                    | Quick Setup                                   |  |  |  |  |
| >> Administrator Password Setup                              | >> Internet Access Setup                      |  |  |  |  |
| >> LAN TCP/IP and DHCP Setup                                 | >> Virtual TA (Remote CAPI) Setup             |  |  |  |  |
| >> ISDN Setup                                                |                                               |  |  |  |  |
| >> Wireless LAN Setup                                        |                                               |  |  |  |  |
| Advanced Setup                                               | System Management                             |  |  |  |  |
| >> Dynamic DNS Setup                                         | >> <u>Online Status</u>                       |  |  |  |  |
| >> Call Control and PPP/MP Setup                             | >> VPN Connection Management                  |  |  |  |  |
| >> Call Schedule Setup                                       | >> Configuration Backup / Restoration         |  |  |  |  |
| >> <u>NAT Setup</u>                                          | >> SysLog Setup                               |  |  |  |  |
| >> RADIUS Setup                                              | >> <u>Time Setup</u>                          |  |  |  |  |
| >> Static Route Setup                                        | >> Management Setup                           |  |  |  |  |
| >> IP Filter/Firewall Setup                                  | >> <u>Diagnostic Tools</u>                    |  |  |  |  |
| >> VPN and Remote Access Setup                               | >> <u>Reboot System</u>                       |  |  |  |  |
| >> UPNP Service Setup                                        | >> Firmware Upgrade (TFTP Server)             |  |  |  |  |
|                                                              |                                               |  |  |  |  |
| Copyright (c) 2002, DrayTe                                   | k Corp. All Rights Reserved.                  |  |  |  |  |
|                                                              |                                               |  |  |  |  |
|                                                              |                                               |  |  |  |  |
| http://192.168.10.51/cgi-bin/v2x00.cgi?fid=34                | 📄 📄 👘 Internet                                |  |  |  |  |

Wählen Sie anschliessend die VPN Gegenstelle und klicken auf den Button "Dial" Im VPN Connection Status bekommen Sie nun die Informationen zum aufgebauten VPN Tunnel angezeigt.

| http://192.168.10.51/ - Microsoft Internet Explore        | r                    |                               |            |            |            |           | J         | <u>_     ×</u> |
|-----------------------------------------------------------|----------------------|-------------------------------|------------|------------|------------|-----------|-----------|----------------|
| Datei Bearbeiten Ansicht Favoriten Extras ?               |                      |                               |            |            |            |           |           | 1              |
| 🗘 🗘 Zurück 🔹 🔿 🚽 🙆 🏠 🖄 🖓 Suchen 🕋 Fav                     | voriten 🍘 Medien     | ی 🕲 🕲                         | 9          |            |            |           |           |                |
| Adresse 🙋 http://192.168.10.51/                           |                      |                               |            |            |            |           | 💽 🤗 Weck  | hseln zu       |
| Links 🙋 LANCOM Systems 🙋 LANCOM - CCC 🙋 Good              | gle 🛛 🧧 heise online | INCAS                         | AG 🧧       | IP-SCHO    | OL 🌰       | WEB.DE    |           | **             |
|                                                           |                      |                               |            |            |            |           |           | •1             |
| <b>Dray</b> Tek                                           | Rout                 | er We                         | eb Co      | onfig      | urat       | or        |           |                |
| > System Management > VPN Connection I                    | Management           |                               |            |            |            | <<        | Main Menu |                |
|                                                           |                      |                               |            |            |            |           |           | -              |
| Dial-out Tool                                             |                      |                               |            |            |            | 10 -      | Refrech   |                |
|                                                           |                      |                               | Ret        | resh Se    | econds     | : [10     | Reliesii  | 1              |
| (LC1621_                                                  | MBr ) mbrix.dyr      | ndns.or                       | ▼Dia       | 2          |            |           |           |                |
| -                                                         |                      |                               |            |            |            |           |           | 1              |
| VPN Connection Status                                     |                      |                               |            |            | Page       | one F     | Page two  |                |
| VPN Type Remote IF                                        | p Virtual<br>Network | Tx<br>Pkts                    | Tx<br>Rate | Rx<br>Pkts | Rx<br>Rate | UpTime    |           |                |
| 1 IPSec Tunnel<br>(LC1621_MBr) 3DES-MD5 Auth 83.129.11.18 | 30 10.98.0.240/28    | 43                            | 111        | 43         | 111        | 0:0:18    | Drop      |                |
| -                                                         |                      | xxxxxxxx : Data is encrypted. |            |            |            |           |           |                |
|                                                           |                      | XX                            | ^^^^       | , pala     | BILLE      | nerypteu. |           |                |
|                                                           |                      |                               | 1          |            |            |           |           |                |
| Copyright (c) 20                                          | uz, Draytek Co       | rp. All R                     | ignts l    | keserv     | ea.        |           |           |                |
|                                                           |                      |                               |            |            |            |           |           |                |
|                                                           |                      |                               |            |            |            |           |           |                |
|                                                           |                      |                               |            |            |            |           |           |                |

Bitte beachten Sie, dass es sich hierbei um einen bestimmten Router-Typ eines anderen Hersteller handelt. Eventuelle Konfigurations-Abweichungen bei anderen Draytek Geräte Typen erfragen Sie bitte direkt beim Draytek Support.